## Lesson5

## 弊社のホームページを開く

①いつもお使いの検索サイトを表示させます。

②検索文字として

appliedopt.com

又は

アプライドオプト

を入力して検索を実行します。

③検索結果として

工事写真なら簡単・迅速な工事写真帳・・

または

アプライドオプト

が上がってきたら、そこをクリックします。

④以下に示す弊社ホームページが表示されたことを確認します。

| 🐉 НОМЕ                                                                                                    | ⇒ 会社概要 → 製品情報 → お申込み                                                                                                    | ▶ お問合せ                                                                                                 |
|----------------------------------------------------------------------------------------------------|----------------------------------------------------------------------------------------------------|----------------------------------------------------------------------------------------------------|
| <u>無料遠隔サポート開始</u>                                                                                                 | PPLIED アプライドオプト有限会社<br>Digit 簡単にI事写真を処理するソフト                                                                                                    | EL:052-796-0336                                                                                        |
| 問題自己解                                                                                                    |                                                                                                    |                                                                                                    |
| ソフト名称                                                                                                    | 概要                                                                                                    | 価格(税込)                                                                                                 |
| <ul> <li>【工事写真管理ソフト】</li> <li>①かんたん工事写真帳3</li> <li>②かんたん工事写真帳2</li> <li>③かんたん工事写真帳</li> <li>④かんたん電子納品5</li> </ul> | ①が弊社の主力ソフトです。<br>通常のお客様はこれをお使いください。 ②③は①の旧バージョンです。 国交省の電子納品要領・基準に準拠した電子成果を作成したいをお使いください。 これら①)~③)のソフトはパスワードが共通であり、且つ同コンに共存することができます。 従ってこれらのうち、どれか1つを購入して頂ければ、追加担なく、他のソフトも実用できる状態になります。 | 1 年型: ¥2,575<br>3 年型<br>初回: ¥7,030<br>更新時:¥3,515<br>Uパソ 1^、ソコン/15/tレンス<br>詳しいことは<br>費用負 <u>&gt;こちら</u> |
| ⑤かんたん工程表                                                                                                    | 日単位や週単位や旬単位の工程管理表を作成します。<br>高曲線も描くことができます。                                                                                                    | 出来 3 年型<br>初回: ¥4,866                                                                                  |

なお、この弊社のホームページの左上に表示されている

問題自己解決力向上講座

をクリックすれば、この講座が表示されます。

また、弊社に電話した上で、この弊社のホームページの左上に表示 されている

無料遠隔サポート開始

をクリックするれば、直ちに弊社から電話を掛けなおし、お客様の 画面を見ながら丁寧にサポート致します。